# SAMSUNG

Technológiai útmutató az otthoni kapcsolattartáshoz időseknek

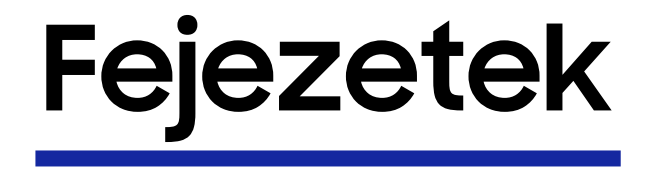

Kapcsolattartás a szeretteinkkel: Videóhívás
 Kapcsolattartás a szeretteinkkel: Facebook
 Információszerzés az internetről
 Múzeumlátogatás otthonról

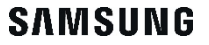

## Kapcsolattartás a szeretteinkkel: Videohívás

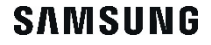

# WhatsApp

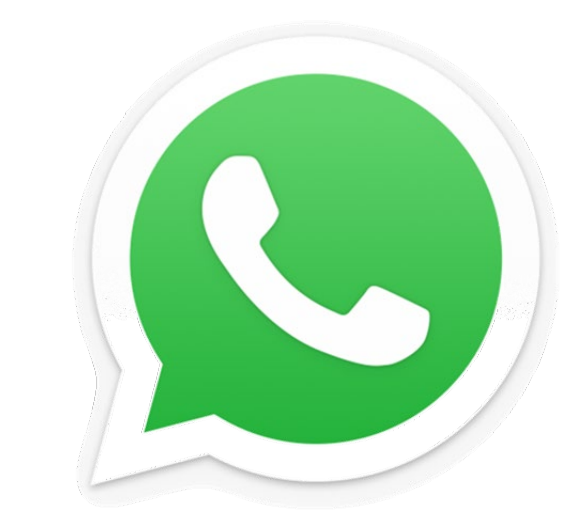

SAMSUNG

## WhatsApp

## Az alkalmazás letöltése

- 1. Kattintson az alkalmazásbolt ikonjára!
  - Samsung és más Androidos eszközökön a Google Play az alkalmazásbolt
  - Apple eszközökön az alkalmazásbolt neve App Store
- 2. Kattintson a kereső dobozra, gépelje be a "WhatsApp" szót, majd kattintson a nagyító gombra a billentyűzeten!

3. Kattintson az "Letöltés/Telepítés" gombra!

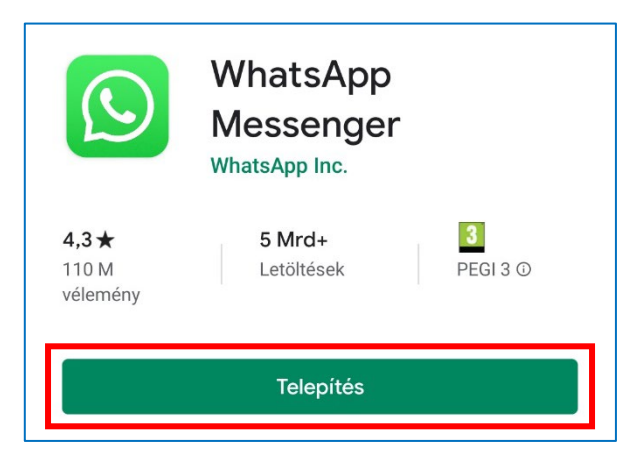

- 4. A kattintással megkezdődik az applikáció automatikus letöltése és telepítése.
- 5. A telepítés végeztével kattintson az "**Megnyitás**" gombra, hogy el tudja indítani és használni az alkalmazást!

## WhatsApp

## Hogyan használja az alkalmazást?

1. Olvassa el a felhasználási feltételeket, majd kattintson az "**Elfogadás és folytatás**" gombra!

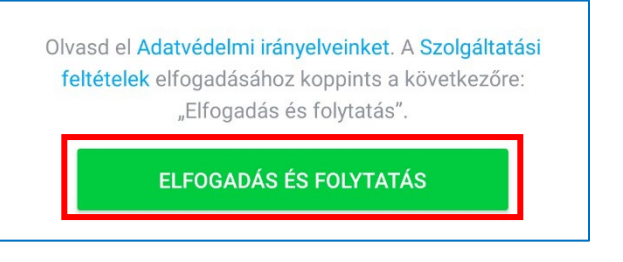

- 2. Gépelje be a telefonszámát, majd kattintson a "Tovább" gombra!
- 3. Ellenőrizze, hogy a telefonszám helyes-e, majd kattintson az "**OK**" gombra!
- 4. A megadott telefonszámra érkezik egy SMS, amely tartalmazza az igazoló kódot (angolul: verification code-ot). Ezt gépelje be a megfelelő helyre!
  - Bizonyos eszközökön a kódot automatikusan igazolja a rendszer, így nem szükséges begépelni azt.

5. Engedélyezze az alkalmazásnak, hogy hozzáférjen a névjegyeihez!

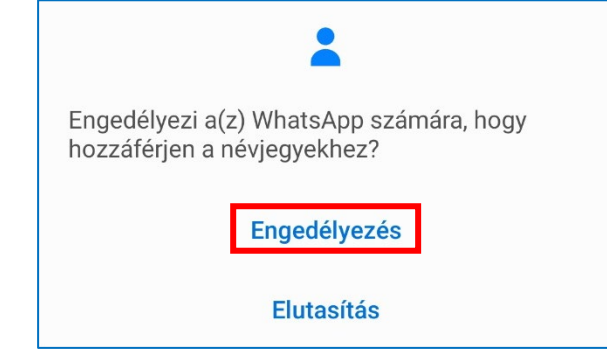

**Together for Tomorrow!** 

**Enabling** People

- 6. Ha egy másik eszközön már használta korábban a WhatsApp alkalmazást, akkor a "Helyreállítás" gombra kattintva ezen az eszközön is megtekintheti az üzeneteit. Ha nem, akkor kattintson a "Kihagyás" gombra!
  Helyreállítás Kihagyás
- 7. Gépelje be azt a nevet, amelyet a WhatsAppon szeretne megjeleníteni partnereinek, majd kattintson a "**Tovább**" gombra!

## WhatsApp

#### Hogyan használja az alkalmazást?

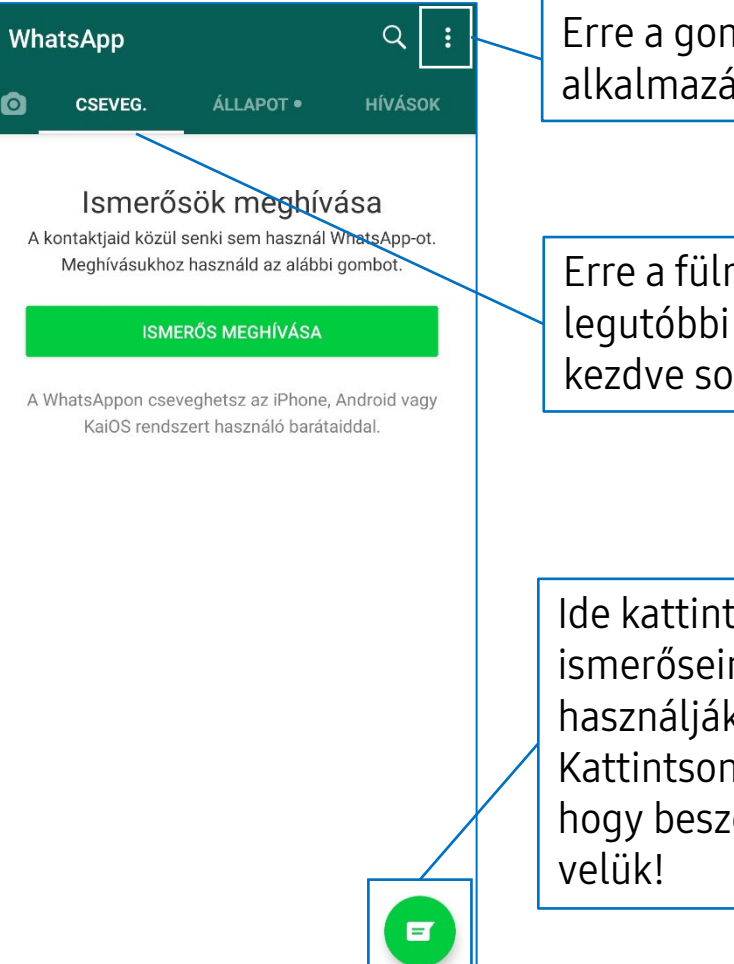

Erre a gombra kattintva érheti el az alkalmazás beállításait.

Erre a fülre kattintva láthatja a legutóbbi üzeneteit a legújabbtól kezdve sorrendben a legrégebbig.

Ide kattintva láthatja azoknak az ismerőseinek a listáját, akik szintén használják a WhatsAppot. Kattintson az ismerősök ikonjaira, hogy beszélgetést kezdeményezzen velük! lde kattintva emojikat/apró képeket adhat üzeneteihez.

> Ha ezt a gombot lenyomja és nyomva tartja miközben beszél, hangüzenetet küldhet ismerősének.

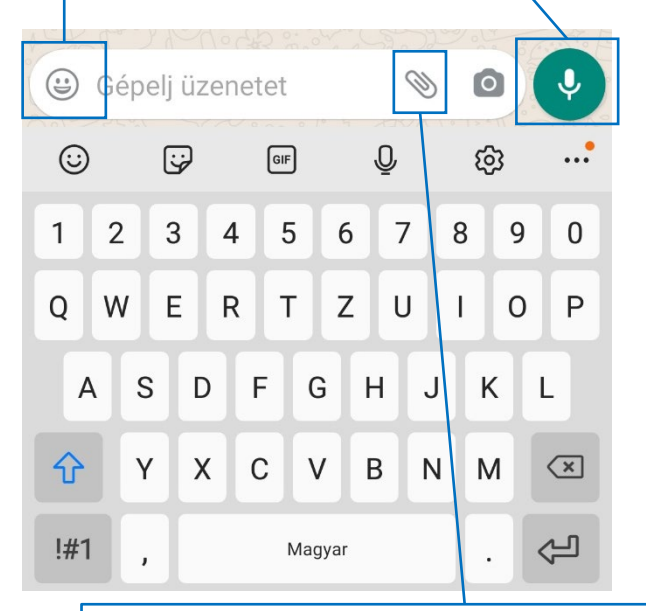

Ide kattintva képet, videót, vagy tartózkodási helyet küldhet ismerősének.

## WhatsApp

### Hogyan indítsunk videohívást?

- Válassza ki a kontakt- vagy chatlistájából azt az embert, akivel beszélni szeretne!
- Kattintson a kamera ikonra a jobb felső sarokban, majd a "Hívás" gombra!
- 3. Ha szükséges, engedélyezze az alkalmazásnak a kamera és a mikrofon használatát a felugró ablakban!
- 4. A hívás elején önmagát fogja látni a képernyőn, egészen addig, amíg a másik fél nem csatlakozik a híváshoz.
- Amikor a másik személy csatlakozik a híváshoz, őt fogja látni a képernyőn, önmagát (azt a képet, amit a másik személy lát) pedig a képernyő jobb alsó sarkában.

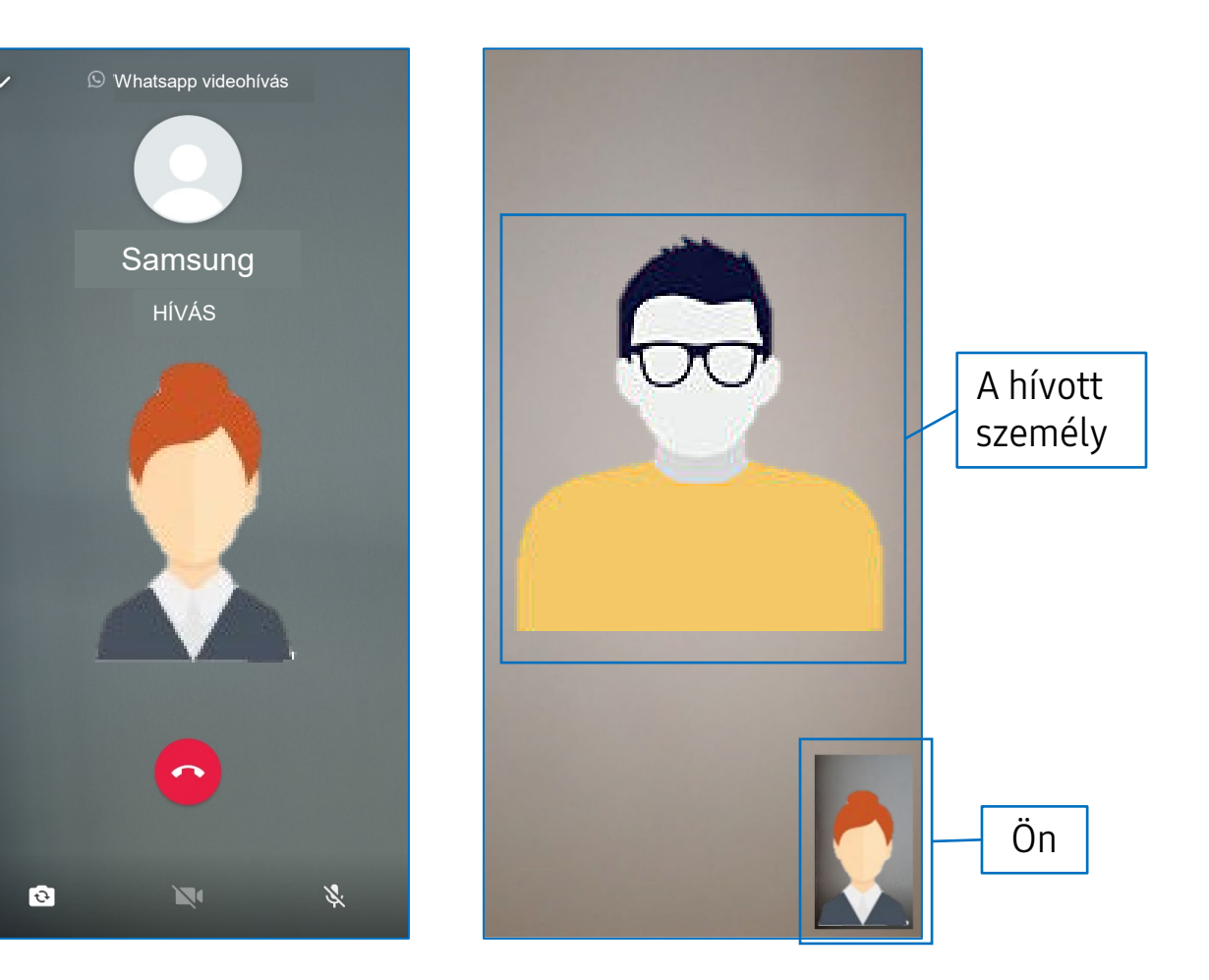

## WhatsApp

### Hogyan indítsunk csoportos videohívást?

- Amennyiben szeretne további embereket is hozzáadni a videohíváshoz, úgy kattintson a konra a jobb felső sarokban!
- 2. A megjelenő listából válassza ki a hozzáadandó embereket, majd kattintson az "**Hozzáadás**" gombra!
  - Ahhoz, hogy hozzá tudjon adni embereket a híváshoz, rendelkeznie kell a telefonszámukkal a névjegyzékében, és nekik is WhatsApp felhasználóknak kell lenniük.
  - Az alkalmazásban egyszerre maximum 4 emberrel lehet videotelefonálni.

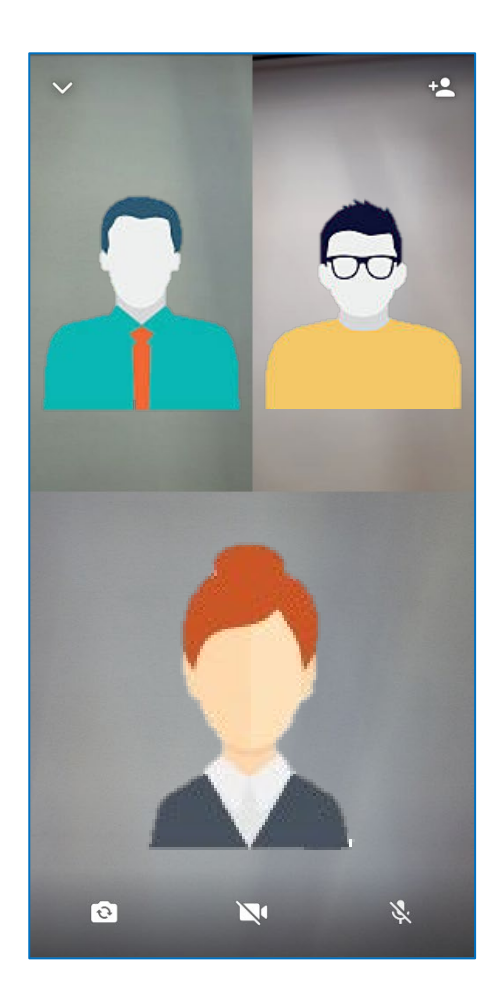

## WhatsApp

## Hogyan fogadjon videohívást?

- Ha WhatsApp videohívása érkezik, a telefon ugyanúgy csörög és rezeg, mint a hagyományos telefonhívásnál.
- 2. A képernyőn megjelenik a hívó fél képe.
- 3. A hívás fogadásához kattintson a videó ikonra, majd suhintson felfelé a képernyőn!
- 4. Ha nem szeretné fogadni a hívást, úgy kattintson az elutasítás ogombra!
- Ha nem szeretné fogadni a hívást, de erről szeretné üzenetben tájékoztatni a hívót, akkor kattintson a jobb alsó sarokban található
   ikonra, és suhintson felfelé a képernyőn!

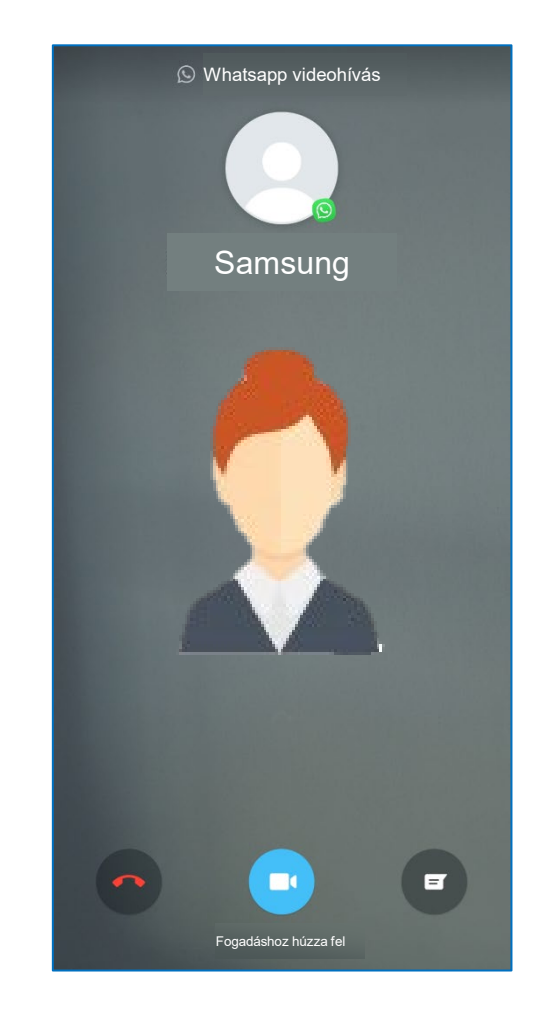

# Skype

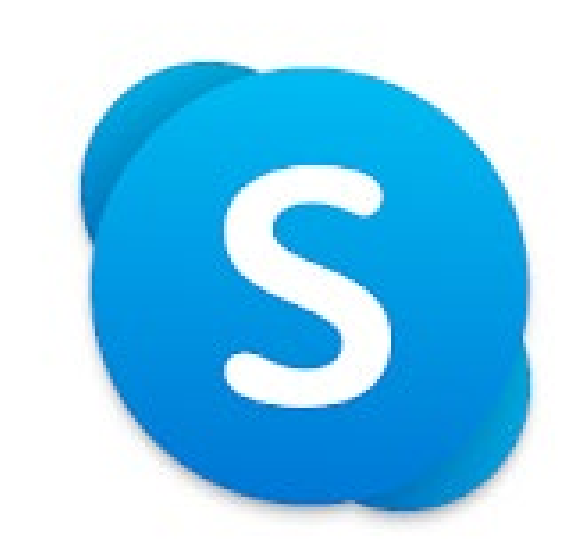

SAMSUNG

## Skype

## Hogyan készítsen felhasználói fiókot?

- Töltse le a Skype applikációt eszközére és nyissa meg! (A letöltési útmutatóhoz használja az 5. oldalon található leírást!)
- 2. Kattintson a "Indulás" gombra, majd kattintson a "Bejelentkezés vagy fiók létrehozása" gombra!

3. Ha már korábban is használta a Skype alkalmazást, akkor adja meg felhasználónevét és jelszavát, majd jelentkezzen be! Ha még nem használta az alkalmazást, akkor kattintson a "Fiók létrehozása" gombra!

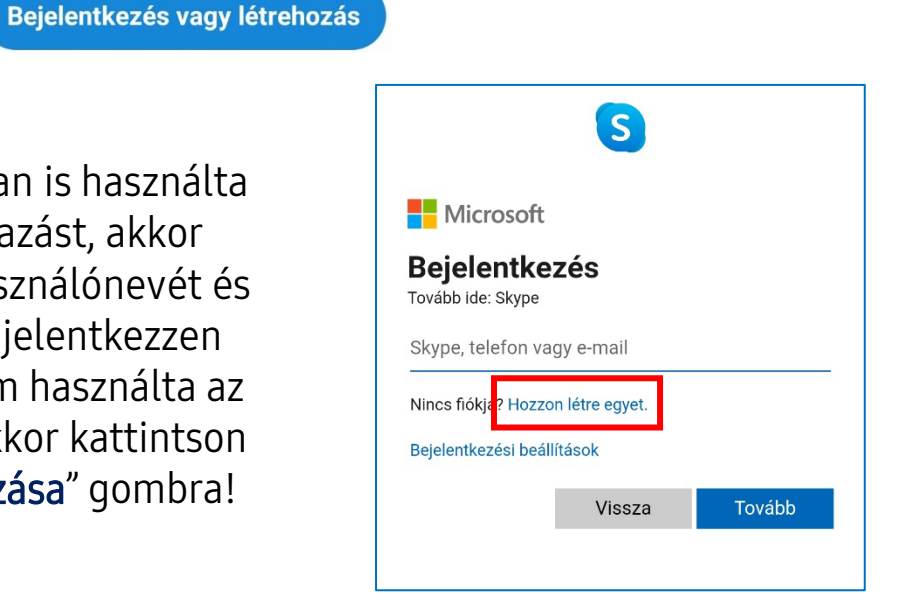

 A Skype fiók létrehozásához gépelje be telefonszámát, vagy használja az e-mail címét. Utóbbi opcióhoz kattintson a "Használja az e-mail címét" gombra!

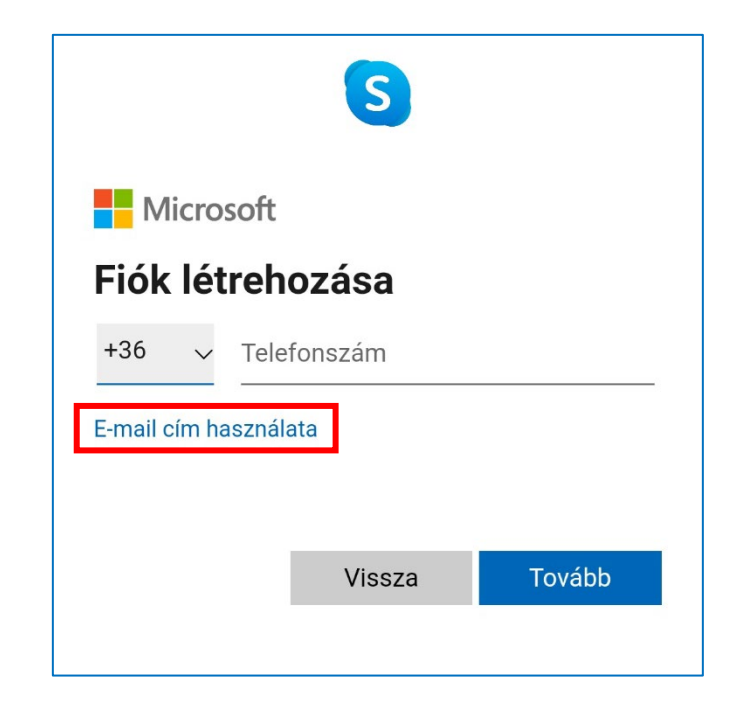

## Skype

#### Felhasználói fiók létrehozása

- 5. Gépelje be e-mail címét majd kattintson a "Tovább" gombra!
- 6. Válassza ki a használni kívánt jelszót, gépelje be, majd kattintson a "**Tovább**" gombra!
- 7. Az összes megjelenő képernyőn töltse ki a szükséges adatokat, majd kattintson a **"Tovább**" gombra!

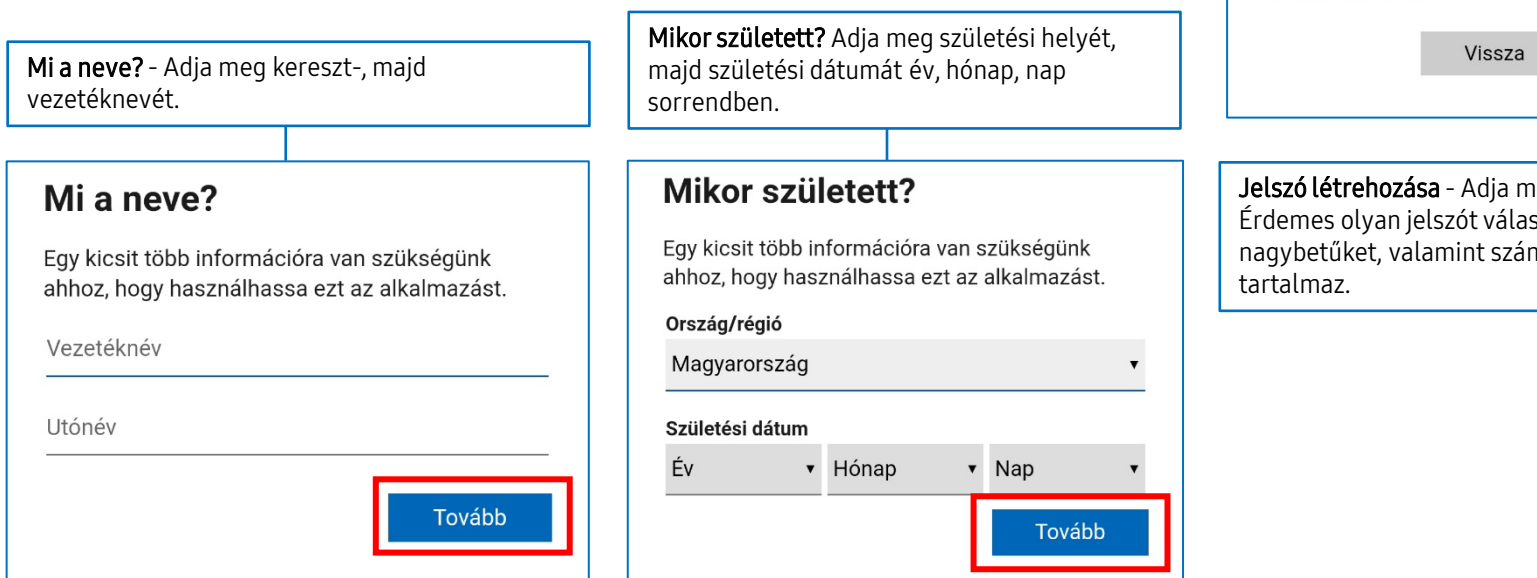

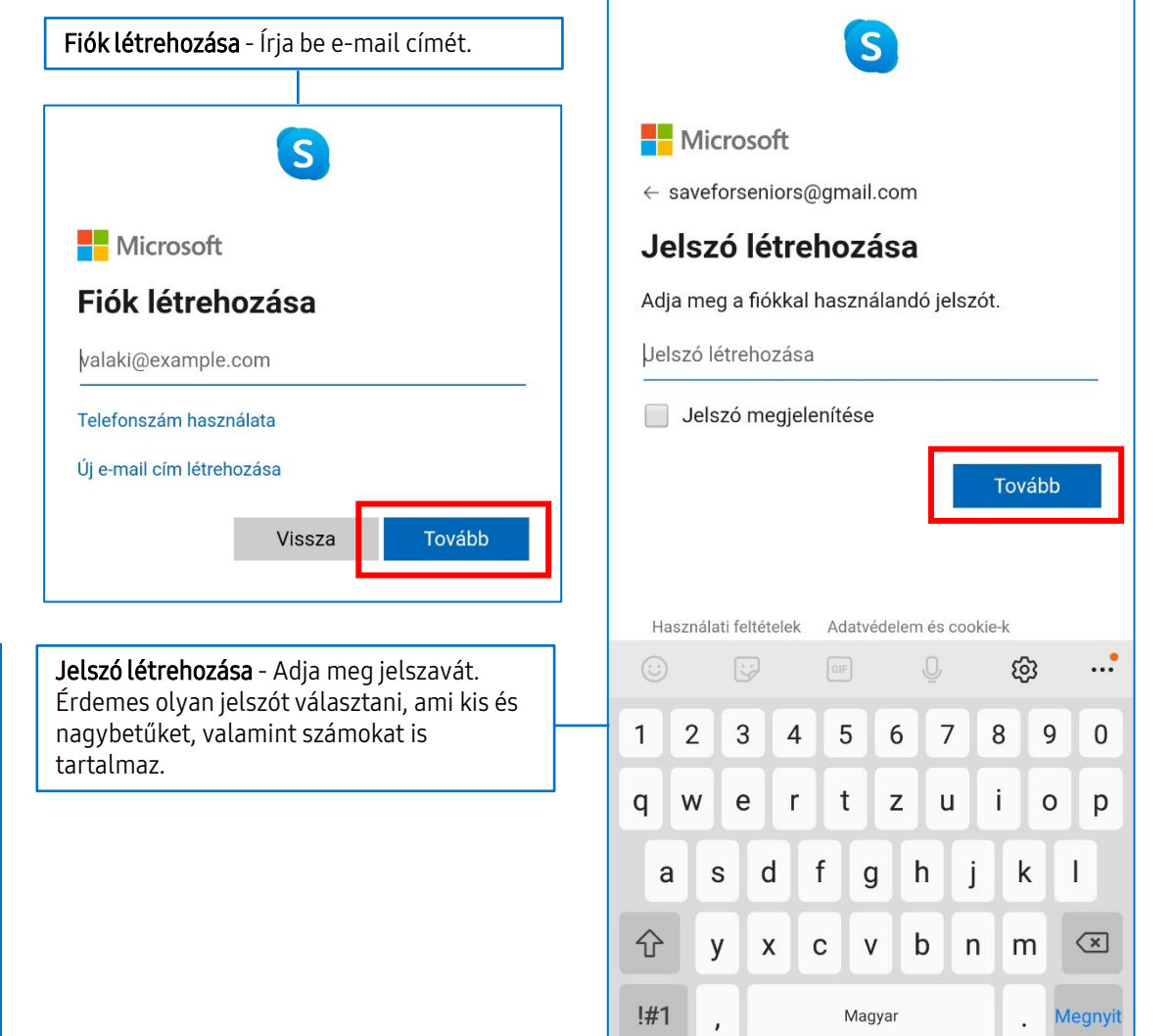

m

S

Microsoft

← samsung@gmail.com

E-mail cím hitelesítése

## Skype

#### Felhasználói fiók létrehozása

8. A megadott e-mail cím hitelesítéséhez a rendszer egy kódot küld a megadott e-mail címre. Nyissa meg a beérkező üzenetek mappát, majd olvassa el és gépelje be a kódot a Skype applikáció vonatkozó részébe!

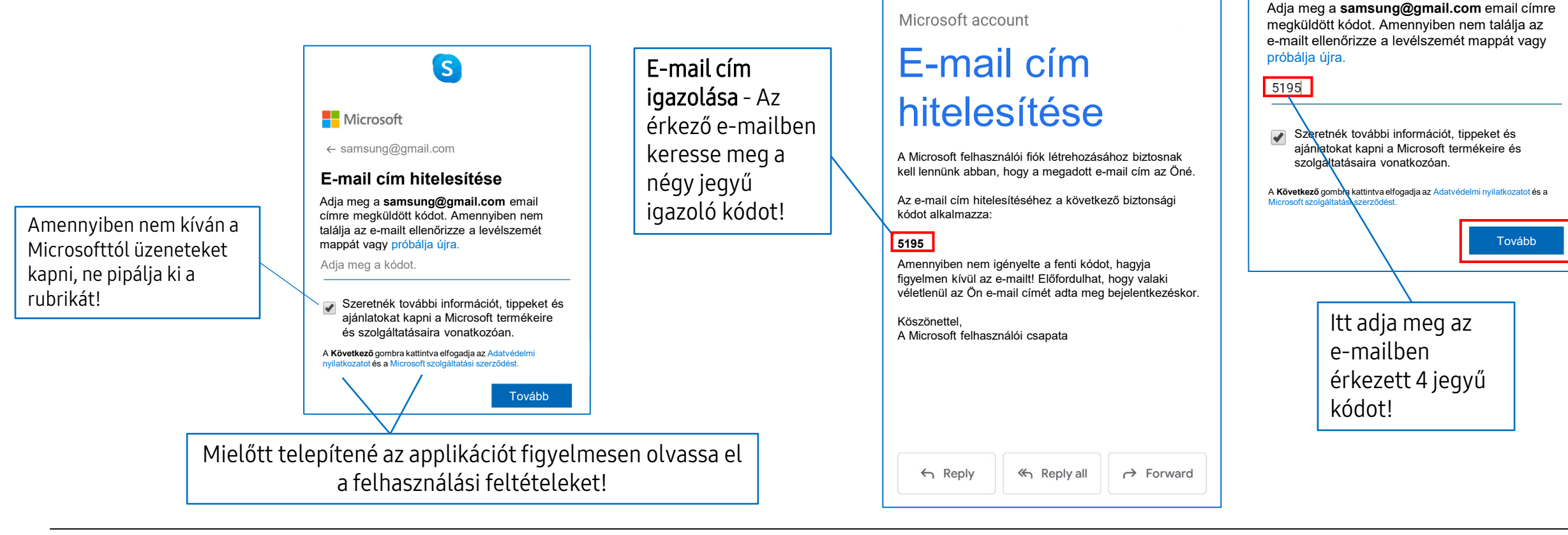

₽

E-mail cím hitelesítése Beérkezett üzenetek

Microsoft account team 09:39

to me v

 $\leftarrow$ 

 $\square$ 

T

 $\leftarrow$  :

回

## Skype

#### Felhasználói fiók létrehozása

- 9. Gépelje be a képen látható karaktereket, majd kattintson a **"Tovább**" gombra!
- Amennyiben nem szeretné kontaktlistáját szinkronizálni a Skype applikációval, kattintson a jobb felső sarokban található "Kihagyás" gombra!
- 11. Kattintson a **"Folytatás"** Folytatás → majd az **"Engedélyezés**" gombra, hogy megadja az összes szükséges engedélyt a Skype számára!

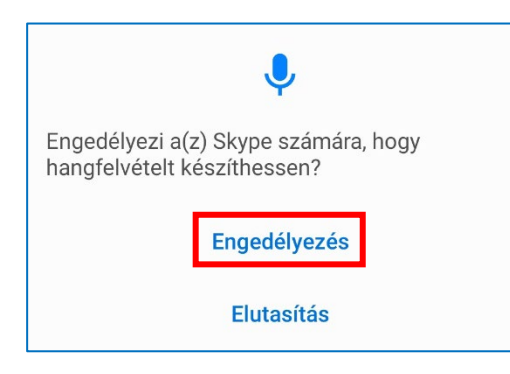

12. Ezután a Skype kezdőoldalán találja magát.

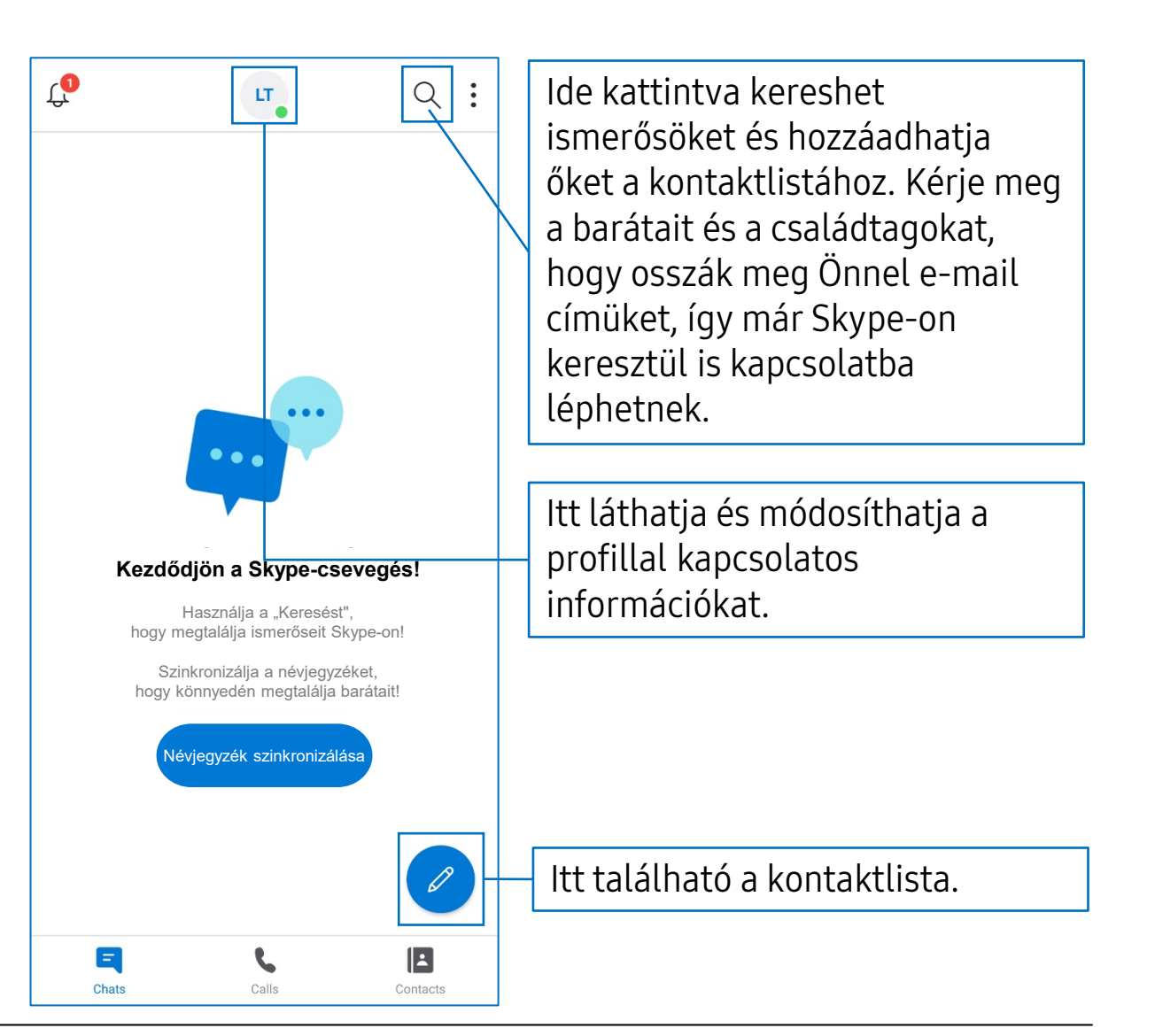

## Skype

## A Skype használata

1. Ismerősök kereséséhez kattintson a nagyítóra, majd írja be a nevüket vagy e-mail címüket!

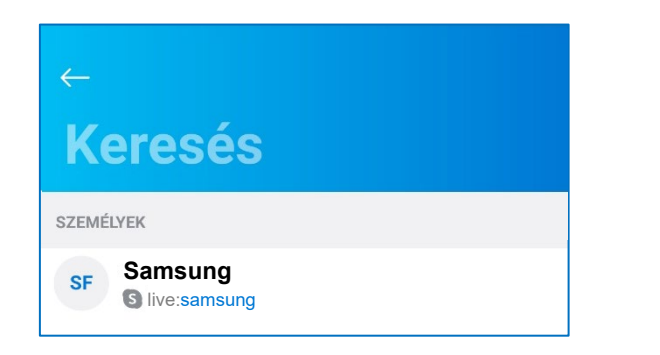

- 2. Amennyiben megtalálta a keresett személyt, kattintson a nevére!
- 3. Üzenetküldés vagy hívásindítás esetén a másik fél értesítést kap erről. Amennyiben elfogadják a kérést, automatikusan a kontaktlistába kerülnek.

| Elfogad | Elfogad | Erre a gombra kattintva<br>fogadhatja el a<br>partnerek felkéréseit. |
|---------|---------|----------------------------------------------------------------------|
|         |         |                                                                      |

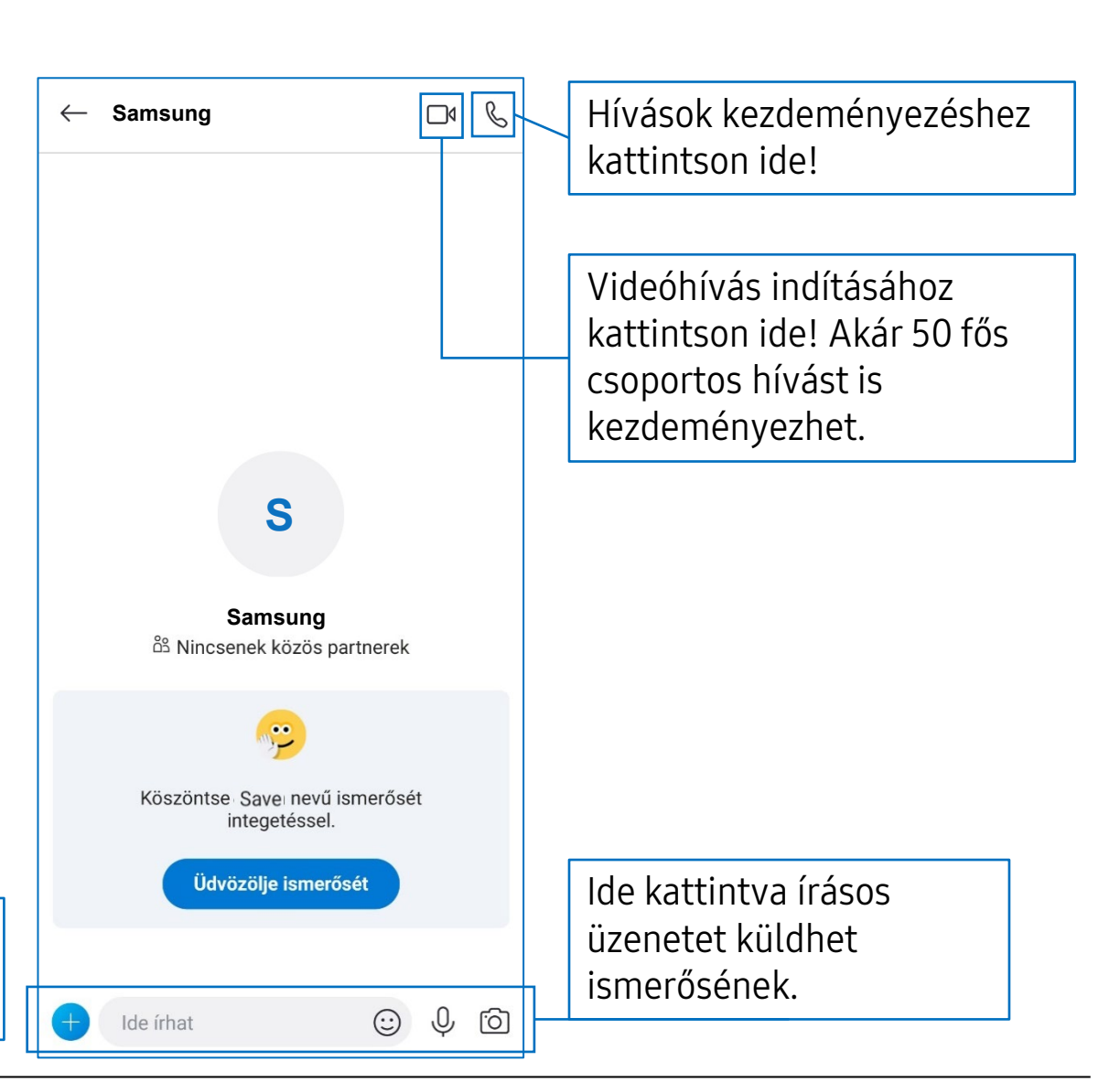

## Zoom

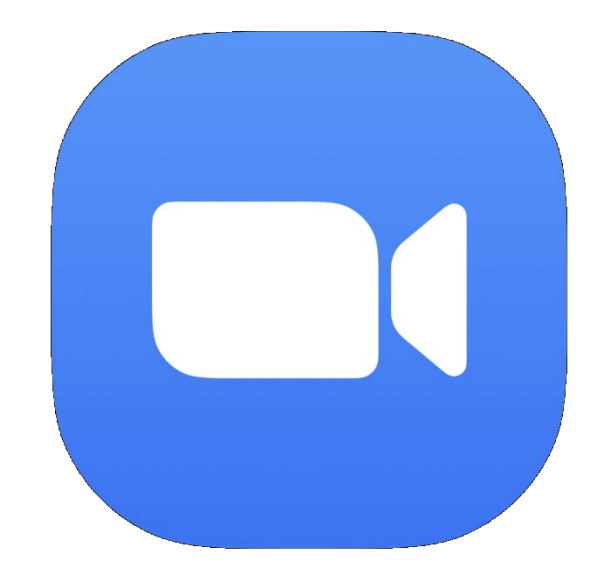

SAMSUNG

## Zoom

#### Felhasználói fiók létrehozása

- 1. A letöltési útmutatóhoz használja az 5. oldalon található leírást!
- Amennyiben a Google vagy a Facebook fiókjával szeretné használni a Zoom-ot, kattintson a "Bejelentkezés" gombra, majd válassza a "Google" vagy a "Facebook" lehetőséget! Ebben az esetben a felhasználói fiókot már létre is hozta.

|       | Sign Up     | Sign In |   |
|-------|-------------|---------|---|
|       |             |         |   |
| OR, S | IGN IN WITH |         |   |
| ٩     | SSO         |         | > |
| G     | Google      |         | > |
| f     | Facebook    |         | > |
|       |             |         |   |

Amennyiben új felhasználói fiókot szeretne létrehozni, kattintson a "**Regisztráció**" gombra!

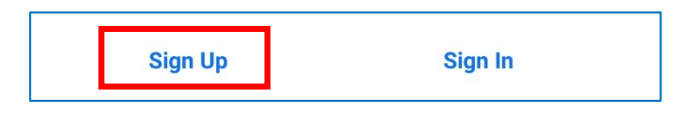

- 3. Adja meg a használni kívánt e-mail címet és a nevét!
- 4. A megadott e-mail címre a Zoom rendszer küld egy hitelesítő e-mailt. Ebben az "**Felhasználói fiók aktiválása**" gombra kattintson!

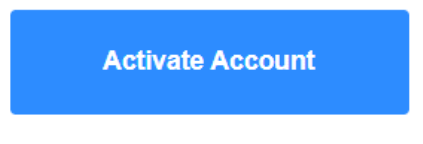

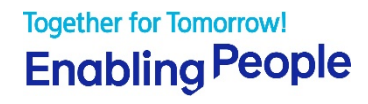

## Zoom

## Felhasználói fiók létrehozása

- 5. A következő oldalon lesz lehetősége megadni az Ön által választott jelszót, amely legalább 8 karakter hosszúságú, tartalmaz betűket és számokat, valamint kis- és nagybetűket vegyesen. Ezután kattintson a narancsszínű "Folytatás" gombra a további lépésekért!
- 6. A következő lépés opcionális. Kattintson az "Átugrás" gombra, amennyiben nem kívánja kitölteni a mezőt!

Skip this step

 Nyissa meg a Zoom appot, amelyben talál egy ikont és kattintson a "Bejelentkezés" gombra!

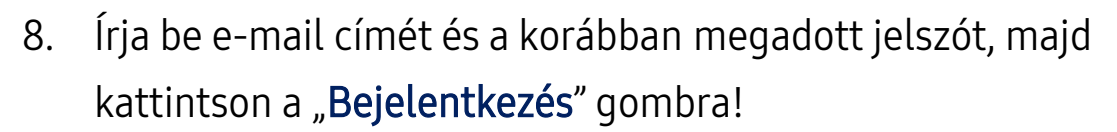

| Cancel | Sign In          |  |
|--------|------------------|--|
|        |                  |  |
|        | Email Address    |  |
|        | Password         |  |
|        |                  |  |
|        | Sign In          |  |
|        | Forgot Password? |  |

- Az ingyenesen használható Zoom fiókkal akár 100 résztvevővel indíthat beszélgetést.
- 3 vagy több résztvevő esetén a hívás maximum 40 percig tarthat az ingyenes verzió esetében.

Zoom

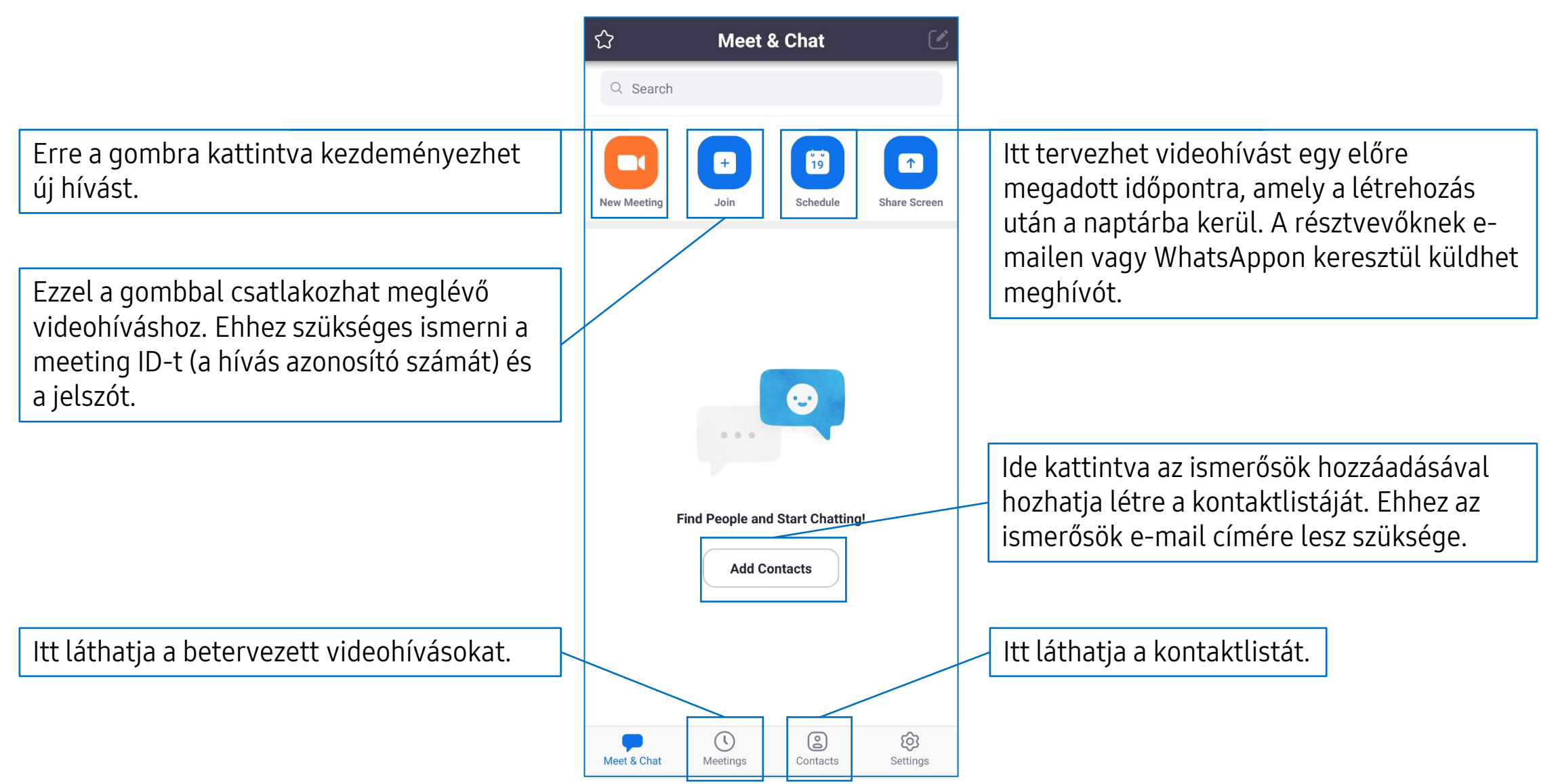

## Zoom

Ezzel a gombbal be- és kikapcsolhatja a kamerát. Amennyiben be van kapcsolva a kamera, úgy a többiek is látják Önt.

Itt be - és kikapcsolhatja a mikrofont. Tartsa kikapcsolva a mikrofont míg nem beszél, így a háttérzajok nem zavarják meg a beszélgetést!

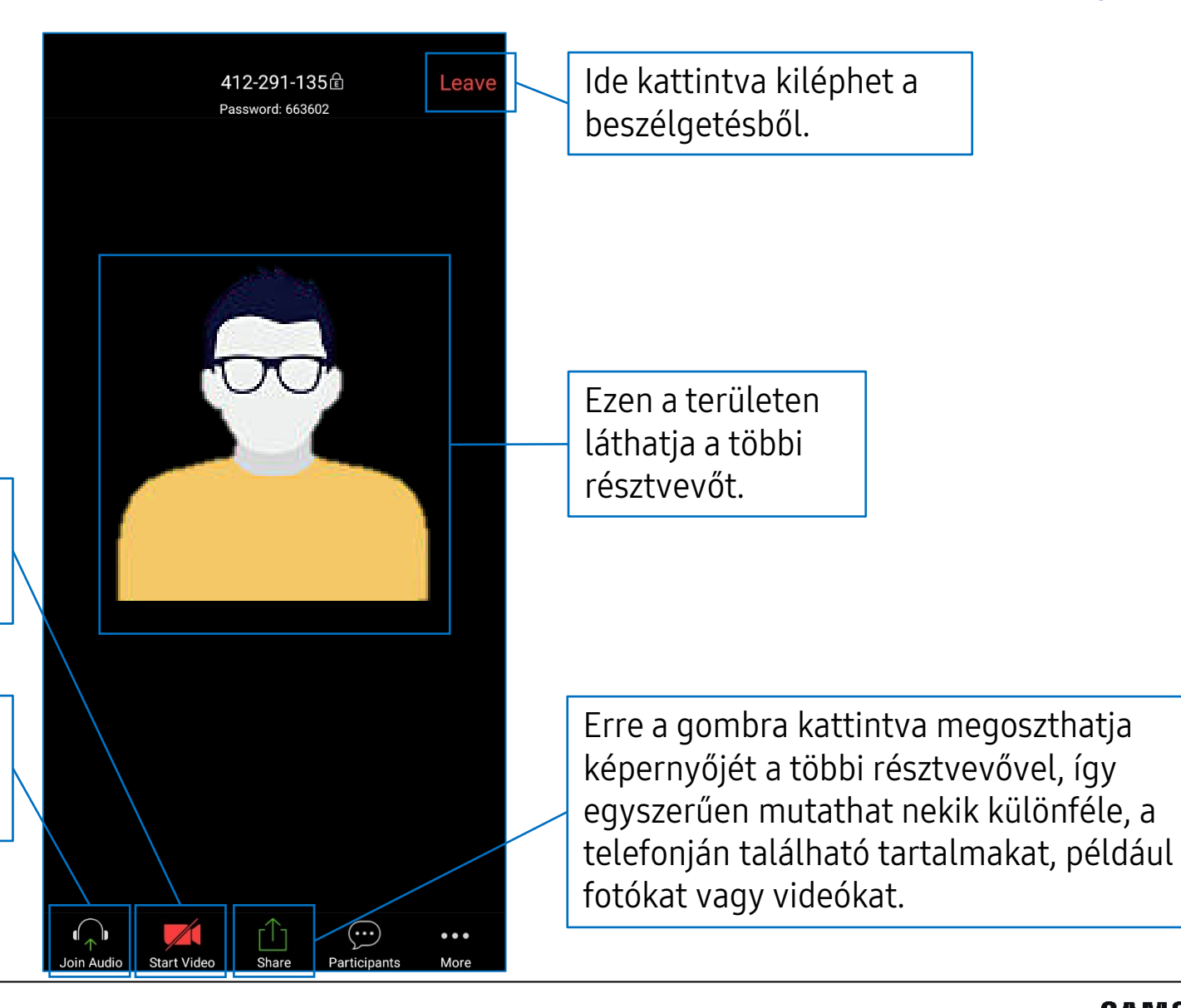

## Kapcsolattartás a szeretteinkkel: Facebook

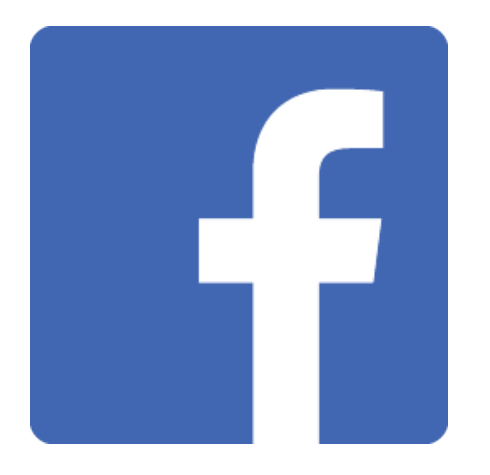

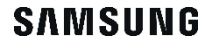

## Facebook

## Felhasználói fiók létrehozása

- A letöltési útmutatóhoz használja az 5. oldalon található leírást!
- Amennyiben már rendelkezik felhasználói fiókkal, írja be az e-mail címét és jelszavát, majd kattintson a "Bejelentkezés" gombra! Új felhasználói fiók létrehozásához kattintson a "Csatlakozás" gombra, majd válassza a "Tovább" lehetőséget!
- 3. Írja be a nevét, születési idejét, a nemét, majd kattintson a "**Tovább**" gombra!

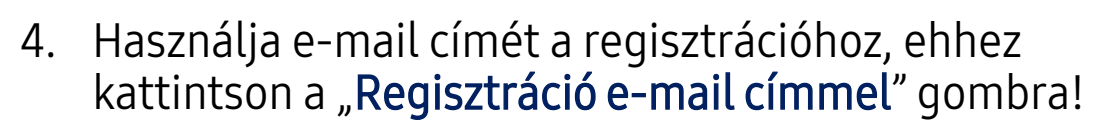

Tovább

5. Írja be az e-mail címét és kattintson a "**Tovább**" gombra!

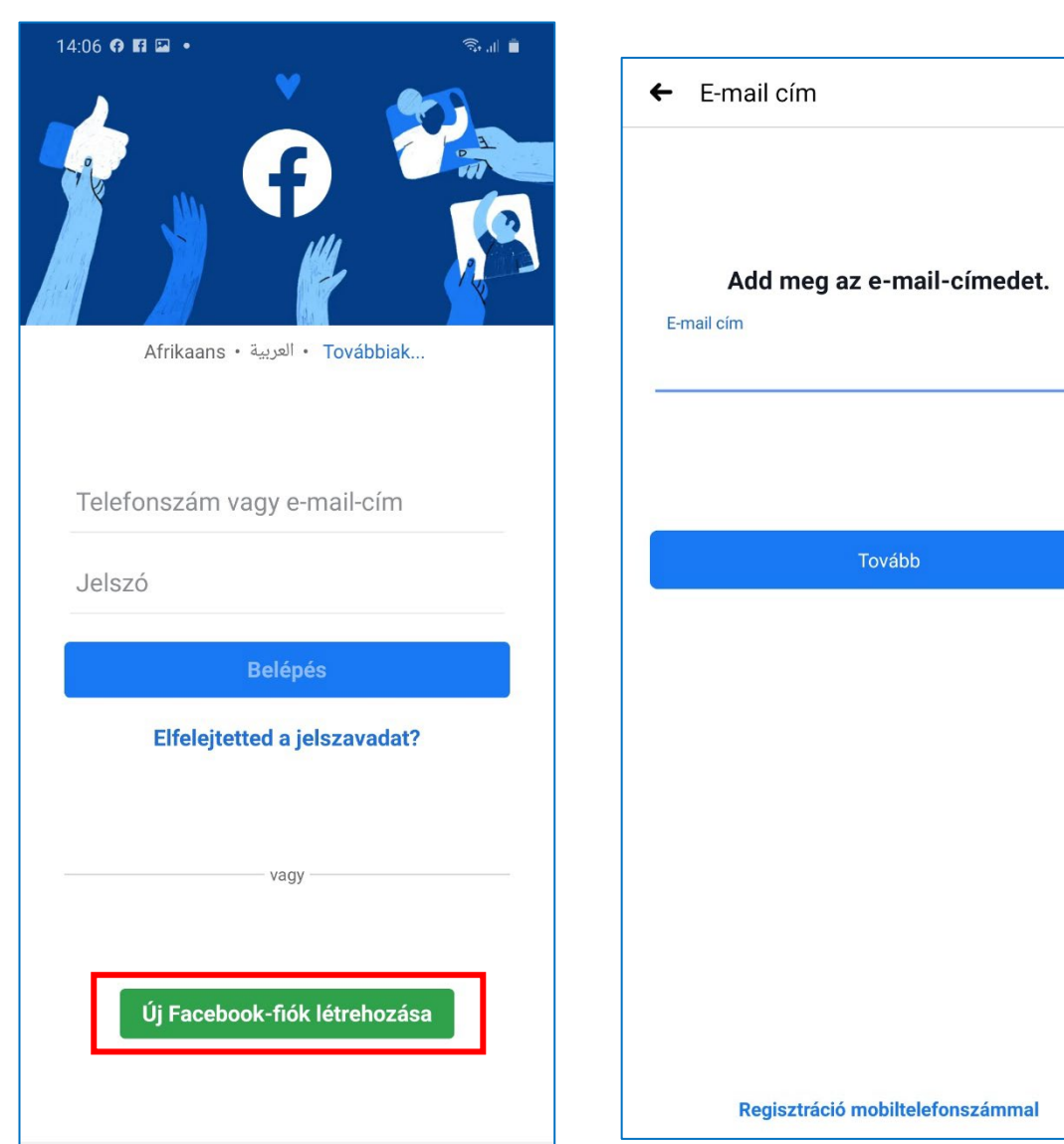

#### SAMSUNG

#### **Together for Tomorrow! Enabling** People

Átugrás

## Facebook

### Felhasználói fiók létrehozása

- 6. Válasszon jelszót a fiókja biztonságos eléréséhez, majd kattintson a "Tovább" gombra!
- Mielőtt befejezné a folyamatot, olvassa el a 7. felhasználási feltételeket! Amennyiben nem szeretné megosztani a telefonja névjegyeit a Facebookkal, kattintson a "Regisztráció a kontaktok feltöltése nélkül" gombra!
- 8. Válassza ki, hogy a készülék megjegyezze-e a jelszót, majd hagyja jóvá az adatait az "OK" gombbal!
- 9. Írja be az e-mailben kapott kódot!
- Amennyiben szeretné, hozzáadhat egy profilképet a fiókjához, amely mindenki számára látható lesz a Facebookon. Készíthet új fotót vagy választhat egyet a galériából. Ha később választana fotót, kattintson a "Kihagyás" gombra!
- ← Feltételek és adatvédelem Fénykép megadása Állíts be profilképet, hogy az Fejezd be a regisztrációt. ismerőseid rád tudjanak találni. A Regisztráció gombra koppintva elfogadod a Feltételeket. Az Adatkezelési szabályzat tájékoztat arról, hogyan gyűjtjük, használjuk fel és osztjuk meg az adataidat, a cookie-k használatára vonatkozó szabályzat című dokumentumunk pedig a cookie-k és hasonló technológiák használatát ismerteti. SMS-értesítések érkezhetnek neked tőlünk, ezeket bármikor lehetőséged van kikapcsolni. A címjegyzékedből az adatok folyamatosan feltöltődnek majd a Facebookra, hogy neked és másoknak is segítséget jelenthessenek az ismerősök gyorsabb megtalálásához. Regisztráció Regisztráció a névjegyzék feltöltése nélkül A Facebookkal megosztott névjegyzékadatokat tudod majd Választás a galériából kezelni vagy törölni, és ezt a funkciót bármikor ki tudod kapcsolni a beállításaidban. A névjegyekhez kapcsolódó információk - például nevek, telefonszámok és becenevek -Fénykép készítése megkönnyítik számunkra a jobb minőségű szolgáltatás nyújtását. További tudnivalók.

Q

Bejelentkezés

fényképeit és sszaigazolják a  $\bigcirc$ 

## Facebook

### Felhasználói fiók létrehozása

- 11. A Facebookra feltöltheti a telefon névjegyeit. Ha nem szeretné, kattintson a "Kihagyás" gombra!
  - A jobb ellenőrizhetőség érdekében érdemes kihagyni az adatok feltöltését/szinkronizálását, így csak azok lesznek a Facebookon ismerősei, akiket ön engedélyez.
- 12. A Facebook főoldalát látja. Az oldal tetején található nagyítóra kattintva kereshet különböző tartalmakat és embereket, akiket ismerhet.

| Ismerősök keresése Átugrás                                                                                                    | facebook                                                                                                    | 2             |
|----------------------------------------------------------------------------------------------------|----------------------------------------------------------------------------------------------------|---------------|
| With a standard standard s | Image: Constraint of the second second s | eje           |
| A névjegyzékedben szereplőkkel kapcsolatos adatok – például név,<br>telefonszám és becenév – továbbítódnak a Facebooknak, hogy neked és<br>másoknak is segítséget jelenthessenek az ismerősök gyorsabb<br>megtalálásához, valamint megkönnyítsék számunkra a jobb minőségű<br>szolgáltatás nyújtását. Ezt kikapcsolhatod a <u>Beállítások</u> területen, és<br>lehetőséged van a Facebookkal megosztott kapcsolattartási információk<br><u>kezelésére vagy törlésére. További tudnivalók</u> .                                                                                                    | 15 ismerős jelölésével töb<br>bejegyzést láthatsz Látni fogod az ismerőseid fényképeit é<br>állapotfrissítéseit, amikor visszaigazoljá<br>jelölésedet. ISMERŐSÖK KERESÉSE                                                                                                    | <b>b</b><br>k |
| Névjegyzék feltöltése                                                                                                    |                                                                                                    |               |

## Facebook

#### Hogyan kezelje az adatait?

- A Facebook használata közben figyeljen arra, mit oszt meg és milyen adatokat tesz elérhetővé online!
- A profiljához ne adjon meg érzékeny személyes adatokat, mint például a lakcímét vagy más személyes információkat, amelyek nem feltétlenül szükségesek a Facebook használatához!
- A Facebook alkalmazásban külön módosíthatja a biztonsági beállításokat, amelyekkel megadhatja, kik számára lesz látható a profilja és az adatai.
- 1. A főoldalon kattintson  $\equiv$  gombra a jobb alsó sarokban!
- 2. Görgessen lefelé a **"Beállítások és adatvédelem"** menüpontig!
  - 🔅 Beállítások és adatvédelem 🗸 🗸
- 3. Kattintson rá, és válassza ki az "Adatvédelmi hivatkozások" fület!

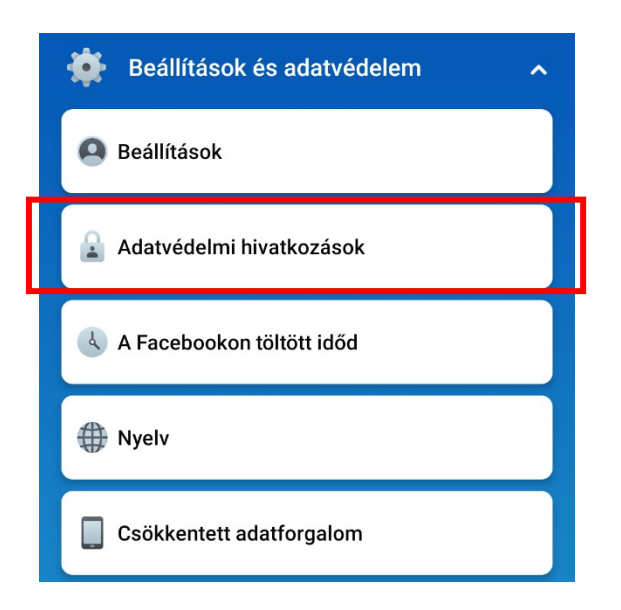

## Facebook

### Hogyan kezelje az adatait?

- 4. Itt hat különböző mezőt talál:
  - A személyes adatok védelme: Irányított ellenőrzést végezhet a profilján, hozzáadhat vagy eltávolíthat személyes információkat és eldöntheti, kik láthatják a profilját és az ön által megosztott információkat. A láthatóságot ajánlott az Ismerősök-re állítani.
  - A fiók biztonsága: Itt megváltoztathatja a profiljánál megjelenő nevet, módosíthatja a jelszót és további hitelesítést állíthat be.
  - Hirdetéstípusok: Eldöntheti, milyen adatokat és aktivitási információkat gyűjthet önről a Facebook az oldalon megjelenő reklámok testreszabásához. Minél többet engedélyez, annál relevánsabb hirdetéseket láthat böngészés közben.
  - A Facebook-adataid: Megtekintheti a felhasználói fiókja teljes aktivitását, letöltheti azt vagy törölheti a profilját, ha nem szeretné tovább használni a Facebookot.
  - Biztonság: Ez a mező a gyermekek biztonságáról és a tartalmak korlátozásáról szól.
  - Jogi tájékoztatás és szabályzatok: Itt megtalálja a Facebook felhasználási feltételeit, az adatkezelési szabályzatot és a Facebook használatára vonatkozó közösségi alapelveket.

## Információszerzés az internetről

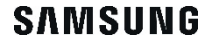

## Információszerzés az internetről

- A jelenlegihez hasonló veszélyhelyzetben, amikor nagy a bizonytalanság, fontos, hogy naprakész maradjon az esetleges korlátozásokkal és szabályváltozásokkal kapcsolatban!
- Sajnos sok hamis vagy pontatlan információ terjed, így legyen körültekintő a tájékozódásban és csak a hivatalos, megbízható forrásokban bízzon!
- A magyar kormány a koronavírussal kapcsolatos legfontosabb híreket, rendelkezéseket és ajánlásokat a koronavirus.gov.hu weboldalon teszi közzé.

- 1. Ne osszon meg a WhatsApp-on keresztül kapott hangüzeneteket! Az elmúlt hetekben több hamis információt tartalmazó hangüzenet is elterjedt az alkalmazásban.
- 2. A Facebookon megosztott cikkek esetében mindig ellenőrizze a forrást, mielőtt hiteles információként kezelné a hírt és megosztaná!

- 3. Csak a legnagyobb nyomtatott és online újságok és hírcsatornák híradásaiban bízzon!
- 4. Amikor elolvas egy hírt, próbálja megkeresni azt más lapoknál is! Amennyiben a hír valós, minden nagyobb portál és csatorna írni fog róla.

## Múzeumlátogatás otthonról

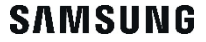

## Múzeumlátogatás otthonról

- Néhány múzeum virtuális túrákat indított, így valós látogatás nélkül lehet megtekinteni a tárlatokat.
- Ezen az oldalon olyan múzeumok szerepelnek, amelyeknek kiállításai okostelefonról, vagy tabletről is ingyen megtekinthetőek.
   A múzeumok nevére kattintva elkezdődik a virtuális túra.
- Több múzeum a Facebookon és Instagramon is elérhetővé tette műalkotásait.
- 1. <u>Uffizi Képtár, Firenze</u>
- 2. Vatikáni Múzeum, Róma
- 3. Acropolis Múzeum, Athén
- 4. Hermitage Múzeum, Szentpétervár
- 5. <u>Természettudományi Múzeum, Washington D.C.</u>
- 6. <u>Metropolitan Múzeum, New York</u>
- 7. <u>Musée de Louvre, Párizs</u>
- 8. <u>Musée d'Orsay, Párizs</u>
- 9. <u>Szépművészeti Múzeum, Budapest</u>

- 10. <u>Magyar Mezőgazdasági Múzeum, Budapest</u>
- 11. Magyar Természettudományi Múzeum, Budapest
- 12. <u>Petőfi Irodalmi Múzeum, Budapest</u>
- 13. <u>Magyar Nemzeti Múzeum, Budapest</u>
- 14. <u>Europeana, Európa</u> az európai országok közös örökségét bemutató gyűjtemény
- 15. <u>Google Arts & Culture</u> magas minőségű műtárgy kollekció a világ minden részéről

# Köszönjük

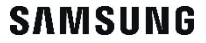